Funcionalidade criada para integrar o sistema de força de vendas Mercos com IC.

Para abrir esta ferramenta basta entrar no menu em:

Gerenciamento→ Estoque→ Vendas→ Força de Vendas→ Meus Pedidos

Para habilitar o menu é preciso marcar a configuração **3804** Utiliza Integração com Meus Pedidos como SIM.

Ao acessar o menu acima será exibida a interface abaixo.

| Empresa DESENVOLVIMENTO            |  |  |  |  |  |  |  |  |  |
|------------------------------------|--|--|--|--|--|--|--|--|--|
| Exportação Importação Configuração |  |  |  |  |  |  |  |  |  |
| Geral Produtos Clientes            |  |  |  |  |  |  |  |  |  |
| Produtos Enviar                    |  |  |  |  |  |  |  |  |  |
| Categorias                         |  |  |  |  |  |  |  |  |  |
| Condições de Pagamento Enviar      |  |  |  |  |  |  |  |  |  |
| Formas de Cobrança                 |  |  |  |  |  |  |  |  |  |
| Planos de Pagamento                |  |  |  |  |  |  |  |  |  |
|                                    |  |  |  |  |  |  |  |  |  |
| Financeiro Enviar                  |  |  |  |  |  |  |  |  |  |
|                                    |  |  |  |  |  |  |  |  |  |
|                                    |  |  |  |  |  |  |  |  |  |
| Pedidos Enviar                     |  |  |  |  |  |  |  |  |  |
|                                    |  |  |  |  |  |  |  |  |  |
| Esturar Padido                     |  |  |  |  |  |  |  |  |  |
| Esturamento Estornado              |  |  |  |  |  |  |  |  |  |
|                                    |  |  |  |  |  |  |  |  |  |
| Cliente Enviar                     |  |  |  |  |  |  |  |  |  |
| Vincular Vendedor                  |  |  |  |  |  |  |  |  |  |
|                                    |  |  |  |  |  |  |  |  |  |
|                                    |  |  |  |  |  |  |  |  |  |
|                                    |  |  |  |  |  |  |  |  |  |
| Enviar                             |  |  |  |  |  |  |  |  |  |
| Meus Pedidos                       |  |  |  |  |  |  |  |  |  |

Na aba Exportação, sub-aba Geral temos alguns grupos de dados para exportar:

• Produtos: Envia as classificações dos produtos (Seção, Grupo e Sub-Grupo). Para utilizar a

Mercos

integração com Mercos é obrigatório que o IC esteja configurado para controlar as classificações amarradas.

- Condições de Pagamento: Envia as formas de cobraças e os planos de pagamento cadastrados no IC.
- **Financeiro:** Envia os títulos baixados e os títulos vencidos. Ao enviar o títulos baixados, caso o mesmo se encontre como vencido no sistema da mercos, ele será removido.
- **Pedidos:** Envia o pedidos feitos no IC para o sistema da mercos. Descarta um pedido no sistema da Mercos. Fatura um pedidos no sistema da mercos, o faturamento pode ser total ou parcial. Estorna o faturamento do pedido na mercos.
- **Clientes:** Permite exportar o vendedor do cliente para mercos. Nesse caso o cliente só poderá ser localizado pelo vendedor vinculado a ele no sistema da mercos.

| E | impresa D                          | DESENVOLVIMENTO |                    |   |         |           |           |          |          |
|---|------------------------------------|-----------------|--------------------|---|---------|-----------|-----------|----------|----------|
| Ð | Exportação Importação Configuração |                 |                    |   |         |           |           |          |          |
| 6 | Geral Produtos Clientes            |                 |                    |   |         |           |           |          |          |
|   | Enviar                             | ▼ Código ▼      | Descrição          | - | Preço 🔻 | Unidade 🔻 | Estoque 🔻 | Ativo    | <b>-</b> |
| ▶ |                                    |                 |                    |   |         |           |           |          |          |
|   |                                    |                 |                    |   |         |           |           |          |          |
|   |                                    |                 |                    |   |         |           |           |          |          |
|   |                                    |                 |                    |   |         |           |           |          |          |
|   |                                    |                 |                    |   |         |           |           |          |          |
|   |                                    |                 |                    |   |         |           |           |          |          |
|   |                                    |                 |                    |   |         |           |           |          |          |
|   |                                    |                 |                    |   |         |           |           |          |          |
|   |                                    |                 |                    |   |         |           |           |          |          |
|   |                                    |                 |                    |   |         |           |           |          |          |
|   |                                    |                 |                    |   |         |           |           |          |          |
|   |                                    |                 |                    |   |         |           |           |          |          |
|   |                                    |                 |                    |   |         |           |           |          |          |
|   |                                    |                 |                    |   |         |           |           |          |          |
|   |                                    |                 |                    |   |         |           |           |          |          |
|   |                                    |                 |                    |   |         |           |           |          |          |
|   |                                    |                 |                    |   |         |           |           | I        | t-t      |
|   |                                    |                 |                    |   |         |           | N         | iennum F | tegistro |
| Ľ | ocalizar Pr                        | roduto          |                    |   |         |           |           |          |          |
|   |                                    |                 |                    |   |         |           |           |          |          |
|   | Envi                               | iar 🧣 Ações 🔻   | 💱 Recarregar Todos |   |         |           |           |          |          |

## Sub-aba Produtos:

Nessa aba é listado todos os produtos que tiveram alteração no IC, também é possível adicionar todos os produtos na lista de exportação clicando no botão **Recarregar Todos**. No botão **Ações** temos algumas ações que podem ser feitas:

- Marcar Todos: Marca todos os registros da interface;
- Desmarcar Todos: Desmarca todos os registros da interface;
- Inverter Seleção: Inverte a seleção dos registros na interface;
- Limpar Log: Limpa todo o log de exportação. (Essa função limpa todo o log mesmo, não apenas os que estão selecionados);

Ao clicar no botão **Enviar** o IC irá enviar os produtos selecionados para o sistema da mercos. **Sub-aba Clientes:**  2025/05/22 11:01

3/6

| Empresa DES     | SENVOLVIMENTO                      |                    |   |            |      |                       |  |  |
|-----------------|------------------------------------|--------------------|---|------------|------|-----------------------|--|--|
| Exportação      | Exportação Importação Configuração |                    |   |            |      |                       |  |  |
| Geral Pro       | Geral Produtos Clientes            |                    |   |            |      |                       |  |  |
| Enviar 🔻        | CNPJ 🔻                             | Razão Social       | - | Fantasia 👻 | Ti 🔻 | Incrição Estadual 🛛 👻 |  |  |
|                 |                                    |                    |   |            |      |                       |  |  |
|                 |                                    |                    |   |            |      |                       |  |  |
|                 |                                    |                    |   |            |      |                       |  |  |
|                 |                                    |                    |   |            |      |                       |  |  |
|                 |                                    |                    |   |            |      |                       |  |  |
|                 |                                    |                    |   |            |      |                       |  |  |
|                 |                                    |                    |   |            |      |                       |  |  |
|                 |                                    |                    |   |            |      |                       |  |  |
|                 |                                    |                    |   |            |      |                       |  |  |
|                 |                                    |                    |   |            |      |                       |  |  |
|                 |                                    |                    |   |            |      |                       |  |  |
|                 |                                    |                    |   |            |      |                       |  |  |
|                 |                                    |                    |   |            |      |                       |  |  |
| 4               |                                    |                    |   |            |      |                       |  |  |
| -               |                                    |                    |   |            | N    | enhum Reaistro        |  |  |
| Localizar Clier | nte                                |                    |   |            |      |                       |  |  |
| Localizar cilei |                                    |                    |   |            |      |                       |  |  |
| Enviar          | 🦹 Ações 🗸                          | · Recarregar Todos |   |            |      |                       |  |  |
|                 |                                    |                    |   |            |      |                       |  |  |

Nessa aba é listado todos os clientes que tiveram alteração no IC, também é possível adicionar todos os clientes na lista de exportação clicando no botão **Recarregar Todos**. No botão **Ações** temos algumas ações que podem ser feitas:

- Marcar Todos: Marca todos os registros da interface;
- Desmarcar Todos: Desmarca todos os registros da interface;
- Inverter Seleção: Inverte a seleção dos registros na interface;
- Limpar Log: Limpa todo o log de exportação. (Essa função limpa todo o log mesmo, não apenas os que estão selecionados);

Ao clicar no botão **Enviar** o IC irá enviar os clientes selecionados para o sistema da mercos.

Aba Importação

Nessa aba o IC baixa os pedidos e clientes cadastrados no mercos. **Sub-aba Pedidos:**  Last update: 2018/12/19 manuais:intellicash:estoque:vendas:forca\_de\_vendas:mercos http://wiki.iws.com.br/doku.php?id=manuais:intellicash:estoque:vendas:forca\_de\_vendas:mercos

| Empresa Dr  | CENIVOLV |        |        |          |    |        |        |           |       |         |       |                |           |                  |                    |                |       |   |             |
|-------------|----------|--------|--------|----------|----|--------|--------|-----------|-------|---------|-------|----------------|-----------|------------------|--------------------|----------------|-------|---|-------------|
| Empresa DE  |          | tacão  | Config | uração   |    |        |        |           |       |         |       |                |           |                  |                    |                |       |   |             |
| Pedidos     | Clientes | rtaçao | onng   | uraçao   |    |        |        |           |       |         |       |                |           |                  |                    |                |       |   |             |
| Confirmar - | Data     | → Núme | ro 👻   |          |    | Client | е      |           | •     | CNPJ    | / CPF | •              |           | Contato          |                    | •              | Total | • | Condição de |
|             |          |        |        |          |    |        |        |           |       |         |       |                |           |                  |                    |                |       |   | Pagamento   |
|             |          |        |        |          |    |        |        |           |       |         |       |                |           |                  |                    |                |       |   |             |
|             |          |        |        |          |    |        |        |           |       |         |       |                |           |                  |                    |                |       |   |             |
|             |          |        |        |          |    |        |        |           |       |         |       |                |           |                  |                    |                |       |   |             |
|             |          |        |        |          |    |        |        |           |       |         |       |                |           |                  |                    |                |       |   |             |
| <           |          |        |        |          |    |        |        |           |       |         |       |                |           |                  |                    |                |       |   |             |
|             |          |        |        |          |    |        |        |           |       |         |       |                |           | N                | Jonhum Po          | aietro         | •     |   |             |
|             |          |        |        |          |    |        |        |           |       |         |       |                |           | ľ                | Nerinum ite        | yisu u         | U     |   |             |
|             |          |        |        |          |    |        |        |           |       |         |       |                |           | ľ                | Itens              | <u>yisti u</u> | J     |   |             |
| Código      | •        |        |        | Descriçã | io |        | ,      | - Unidade | - Qua | ntidade | •     | Preço<br>Bruto | ▼ P       | reço             | Itens<br>Sub Total | <del>,</del>   | J     |   | Observação  |
| Código<br>▶ | •        |        |        | Descriçã | io |        |        | - Unidade | ← Qua | ntidade | •     | Preço<br>Bruto | ▼ P<br>Li | reço<br>iquido 🛨 |                    | yisu u         | 5     |   | Observação  |
| Código<br>▶ | •        |        |        | Descriçã | io |        |        | - Unidade | ✓ Qua | ntidade | •     | Preço<br>Bruto | ▼ P<br>Li | reço<br>iquido ✔ | Itens              | -              | 5     |   | Observação  |
| Código<br>▶ | •        |        |        | Descriçã | ăo |        |        | - Unidade | ← Qua | ntidade | •     | Preço<br>Bruto | ▼ P<br>Li | reço<br>iquido   | Itens              | -              | J     |   | Observação  |
| Código<br>• | •        |        |        | Descriçã | io |        | ,<br>, | ▼ Unidade | Qua   | ntidade | ▼     | Preço<br>Bruto | ▼ P<br>Li | reço<br>iquido   |                    | -              |       |   | Observação  |
| Código      | •        |        |        | Descriçã | io |        |        | ▼ Unidade | ← Qua | ntidade | •     | Preço<br>Bruto | ▼ P<br>Li | reço<br>iquido   | Itens              | -              |       |   | Observação  |
| Código<br>• | •        |        |        | Descriçã | io |        | ``     | ✓ Unidade | ▼ Qua | ntidade | •     | Preço<br>Bruto | ▼ P<br>Li | Preço<br>iquido  | Itens<br>Sub Total | -              |       |   | Observação  |
| Código      | -        |        |        | Descriçã | io |        |        | ▼ Unidade | ▼ Qua | ntidade | •     | Preço<br>Bruto | ▼ P<br>Li | reço ↓           | Itens<br>Sub Total | -              |       |   | Observação  |
| Código      | •        |        |        | Descriçã | io |        |        | Vnidade   | Qua   | ntidade | •     | Preço<br>Bruto | ▼ P<br>Li | reço             | Itens<br>Sub Total | -              |       |   | Observação  |

Nessa aba são listados os pedidos importados do sistema mercos. No grid superior são listados as informações do pedido e no inferior os itens que contem no pedido selecionado.

**Importar:** ao clicar no botão importar o IC comunica com sistema mercos e baixa os pedidos que foram feitos após a data e hora da ultima importação.

**Confirmar:** ao clicar no botão confirmar o IC irá importar os pedidos selecionados para o cadastro do cliente.

**Recarregar:** ao clicar no botão recarregar o IC irá recarregar os pedidos pendentes na lista para confirmação.

Ações: ao clicar no botão de ações temos as seguintes opções:

- Marcar Todos: Marca todos os registros da interface;
- Desmarcar Todos: Desmarca todos os registros da interface;
- Inverter Seleção: Inverte a seleção dos registros na interface;
- Descartar Selecionados: descarta os pedidos selecionados;

Os pedidos listados nassa interface não se encontra dentro do cadastro de clientes ou no controle de pedidos e orçamentos, para visualiza-los nessas interfaces é preciso confirmar a importação.

## Sub-aba Clientes:

5/6

| Empresa DES | ENVOLVIMENTO                           |            |      |            |        |          |  |
|-------------|----------------------------------------|------------|------|------------|--------|----------|--|
| Exportação  | Exportação Importação Configuração     |            |      |            |        |          |  |
| Pedidos Cl  | ientes                                 |            |      |            |        |          |  |
| Confirmar 👻 | Razão Social 👻                         | Fantasia 👻 | Ti 🔻 | CNPJ/CPF 👻 | I.E 🔻  |          |  |
|             |                                        |            |      |            |        |          |  |
|             |                                        |            |      |            |        |          |  |
|             |                                        |            |      |            |        |          |  |
|             |                                        |            |      |            |        |          |  |
|             |                                        |            |      |            |        |          |  |
|             |                                        |            |      |            |        |          |  |
|             |                                        |            |      |            |        |          |  |
|             |                                        |            |      |            |        |          |  |
|             |                                        |            |      |            |        |          |  |
|             |                                        |            |      |            |        |          |  |
|             |                                        |            |      |            |        |          |  |
|             |                                        |            |      |            |        |          |  |
|             |                                        |            |      |            |        |          |  |
| <           |                                        |            |      |            |        |          |  |
|             |                                        |            |      |            | Nenhum | Registro |  |
| 🕹 Importa   | r 🛛 🧹 Confirmar 💽 Recarregar 🧣 Ações 👻 |            |      |            |        |          |  |
|             |                                        |            |      |            |        |          |  |

Nessa aba são listados os clientes importados do sistema mercos.

**Importar:** ao clicar no botão importar o IC comunica com sistema mercos e baixa os clientes que foram cadastrados ou alterados após a data e hora da ultima importação.

**Confirmar:** ao clicar no botão confirmar o IC irá importar os clientes selecionados para o IC. Se o cliente já existir será alterado caso contrario será cadastrado.

**Recarregar:** ao clicar no botão recarregar o IC irá recarregar os clientes pendentes na lista para confirmação.

Ações: ao clicar no botão de ações temos as seguintes opções:

- Marcar Todos: Marca todos os registros da interface;
- Desmarcar Todos: Desmarca todos os registros da interface;
- Inverter Seleção: Inverte a seleção dos registros na interface;
- Descartar Selecionados: descarta os clientes selecionados;

Configuração

2025/05/22 11:01

Nessa aba é preciso configurar os token de autenticação do sistema mercus e informar a url de comunicação.

| Empresa DESENVOLVIMENTO                        |
|------------------------------------------------|
| Exportação Importação Configuração             |
| Autenticação e Segurança                       |
| Token da Aplicação                             |
| Token da Empresa                               |
| Endereço de Comunicação                        |
| URL https://sandbox.meuspedidos.com.br/api/v1/ |
|                                                |

Last update: 2018/12/19 manuais:intellicash:estoque:vendas:forca\_de\_vendas:mercos http://wiki.iws.com.br/doku.php?id=manuais:intellicash:estoque:vendas:forca\_de\_vendas:mercos 11:19 \_\_\_\_\_\_

A url que é informada nessa interface é a raiz, os galhos são concatenados automaticamente no IC.

From: http://wiki.iws.com.br/ - **Documentação de software** 

Permanent link: http://wiki.iws.com.br/doku.php?id=manuais:intellicash:estoque:vendas:forca\_de\_vendas:mercos

Last update: 2018/12/19 11:19